### SolidWorks 2021 Installation Instructions

Personal Computers and Off-Campus Installations

Go to https://support.cise.jmu.edu/iso/SolidWorks and log in with your JMU eID and password.

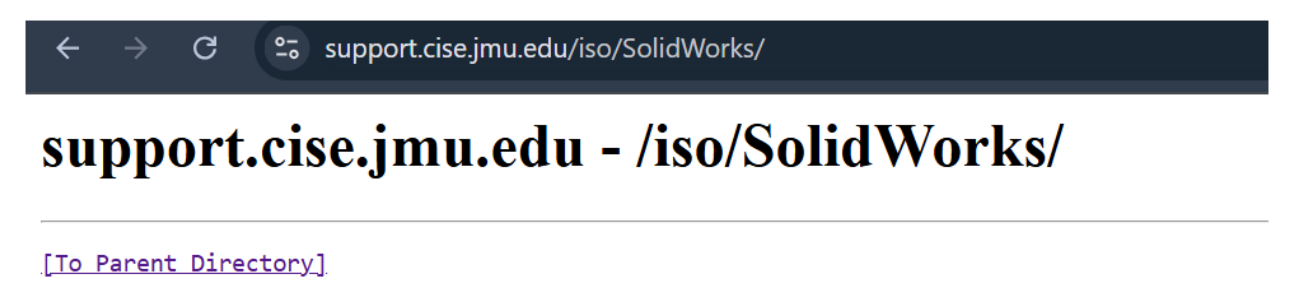

 Thursday, January 9, 2025 10:44 AM
 <dir>
 Nonday, February 7, 2022 5:04 PM
 22543087616 SolidWorks 2020 SP4.0 B.ISO

 Monday, February 7, 2022 5:09 PM
 64 SolidWorks 2020 SP4.0 B.sha256.txt

 Wednesday, June 16, 2021 2:05 PM
 23515889664 SolidWorks 2021 SP3.0.iso

 Wednesday, June 16, 2021 3:52 PM
 64 SolidWorks 2021 SP3.0.sha256.txt

 Wednesday, January 25, 2023 11:37 AM
 1564 uninstall.cmd

**Download** <u>SolidWorks 2021 SP3.0 B.ISO</u> (21.2 GB), then open the file through Windows File Explorer. If the file opens through another program, **right-click** the ISO and select **Mount** or choose to **Open with Windows Explorer** from the pop-up menu.

*Please note, Windows 7 users will need to either extract the contents of the ISO using 7-Zip* (<u>http://www.7-zip.org</u>), or may burn it to DVD.

When the ISO opens or after you've extracted the contents, you should see the following files:

| C                        |                  |                  |          |  |  |  |  |  |
|--------------------------|------------------|------------------|----------|--|--|--|--|--|
| Name                     | Date modified    | Туре             | Size     |  |  |  |  |  |
| 🗖 64bit                  | 2021-06-08 15:53 | File folder      |          |  |  |  |  |  |
| 🔁 lang                   | 2021-06-08 14:35 | File folder      |          |  |  |  |  |  |
| sldAdminOptionEditor.exe | 2021-03-27 05:20 | Application      | 9,660 KB |  |  |  |  |  |
| 🛄 startswinstall.exe     | 2021-03-27 05:20 | Application      | 1,941 KB |  |  |  |  |  |
| StartSWInstall.hta       | 2021-06-08 14:35 | HTML Application | 17 KB    |  |  |  |  |  |

Run **StartSWInstall.hta** (HTML Application). The installation will run for a few minutes to an hour and close upon completion.

## SolidWorks 2021 Installation Instructions

#### JMU-Owned Computers on the JMU Network

Go to <u>\\cise-fs.ad.jmu.edu\Installs</u> using Windows File Explorer:

| \\cise-fs.ad.jmu.edu\Installs |                  |          |      |  |  |
|-------------------------------|------------------|----------|------|--|--|
| 🗾 SolidWorks 2021 SP3         | 2025-01-09 11:10 | Shortcut | 4 KB |  |  |

Run **SolidWorks 2021 SP3**. The installation will run for a few minutes to an hour and close upon completion.

# SolidWorks 2021 Installation Instructions

### Off-Campus Licensing and License Borrowing

For SolidWorks to be used off the JMU network (this includes the on-campus dorms), a license must be borrowed. The system must be brought onto the JMU network (JMU-Official-Wireless) for this. Once on the network, run the **SolidNetWork License Manager** from the Start Menu.

Within the utility, go to the **License Borrowing** tab. Select all available licenses on the left, choose a date no more than 30 days in the future, and click the **Borrow** > button. Please be patient – this task may take a minute.

| n SOLIDWORKS SolidNetWork     | License Manag                                                                           | jer                                                                                                    |                                                      |                                                        |                                                                                   |                 | $\times$ |
|-------------------------------|-----------------------------------------------------------------------------------------|----------------------------------------------------------------------------------------------------|------------------------------------------------------|--------------------------------------------------------|-----------------------------------------------------------------------------------|-----------------|----------|
| License Usage Server List Lic | ense Borrowing                                                                          | License Order                                                                                                    |                                                      |                                                        |                                                                                   |                 |          |
|                               | To borrow a lid<br>borrowed prod                                                        | To borrow a license, select a product license to borrow<br>borrowed product license and then click Return.<br>Available product licenses |                                                      |                                                        | and then click Borrow. To return a license, select a<br>Borrowed product licenses |                 |          |
|                               | Product<br>2D Editor for<br>eDrawings P<br>SOLIDWOR<br>SOLIDWOR<br>SOLIDWOR<br>SOLIDWOR | DWG<br>rofessional<br>KS Plastics Premium<br>KS Standard<br>KS MBD Standard<br>KS Premium                                                | Free<br>1499<br>499<br>499<br>0<br>499<br>499<br>499 | Tot ^<br>15(<br>50(<br>50(<br>50(<br>50(<br>50(<br>50( | Product                                                                           | Borrowed until  |          |
|                               | <                                                                                       | NJ SustainaUnity                                                                                                    | Bor                                                  | > v                                                    | <                                                                                 | >               |          |
|                               | - Wednesday                                                                             | January 6, 2016                                                                                                    |                                                      |                                                        |                                                                                   | <u>R</u> efresh |          |
| About                         |                                                                                         |                                                                                                    |                                                      |                                                        |                                                                                   | ОК              |          |

After the borrowed period elapses, the license will be returned automatically. A license may be returned early by selecting it from the right field and using the **< Return** button. After a license is returned or expires, it may be borrowed again.